# MANUAL DE UTILIZAÇÃO HONORÁRIOS

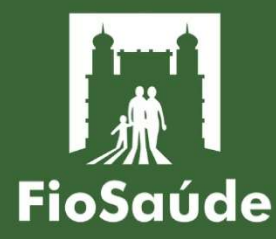

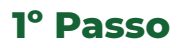

Abra seu navegador, visite o portal em www.tiss.fiosaude.org.br e insira seu CPF ou CNPJ registrado na FioSaúde, junto com sua senha.

| Bem Vindo,<br>Ao Nosso Portal TISS |  |
|------------------------------------|--|
| CPF / CNPJ                         |  |
| Senha                              |  |
|                                    |  |
| Login →                            |  |

• Se você ainda não possui a senha de acesso, por favor, entre em contato com o nosso setor de relacionamento com o credenciado pelo email <u>credenciamento@fiosaude.org.br</u>.

# 2° Passo

No menu superior, selecione a opção "Digitação" e clique em "Guia Honorário".

| - 1 h            | D1 11 ~      |                  |  |  |  |  |
|------------------|--------------|------------------|--|--|--|--|
| Contato          | Digitação    | Consultar Lote / |  |  |  |  |
|                  | Guia Con     | sulta            |  |  |  |  |
|                  | Guia Exame   |                  |  |  |  |  |
| rega/Envio       | Guia Hono    | orário           |  |  |  |  |
| até o último dia | оо сатепцати | rate as 13h.     |  |  |  |  |
| Previsão         | de Pagamer   | nto              |  |  |  |  |
| 10               | )/11/2022    |                  |  |  |  |  |

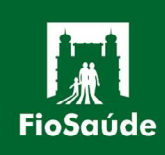

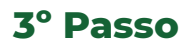

Depois de selecionar "**Guia Honorário**", você será direcionado para a tela de digitação de honorário individual.

| Guia de Honorário Individual                                                                                                    |
|----------------------------------------------------------------------------------------------------|
| *Selecione o Lote:<br>Selecione Lote v<br>417543                                                                                                    |
| 3 - Número Guia de Solicitação de Internação Data da Autorização *4 - Senha Data de Validade da Senha *5 - Número da Guia Atribuído pela Operadora DDMM/AAAA DDMM/AAAA DDMM/AAAA                                                                                                    |
| *6 - Número da Carteira Validade da Carteira 7 / 41 - Nome Beneficiário Cartão Nacional de Saúde *8 - Atendimento a RN<br>DDMMAAAA 7 / 41 - Nome Beneficiário Cartão Nacional de Saúde (S Gu N)                                                                                                    |
| *9 - Código na Operadora *10 - Nome do Hospital / Local 11 - Código CNES                                                                                                    |
| *12 - Código na Operadora<br>(0 Verificar 13 - Nome do Contratado 14 - Código CNES                                                                                                    |
| Dados da Internação           15 - Data do Inicio do Faturamento         16 - Data do Fim do Faturamento           60/mm/asas         0/mm/asas                                                                                                    |
| Dados da Execução / Procedimentos e Exames Realizados                                                                                                    |
| N° -<br>Seq.Ref         *17 - Data         18 - Hora<br>Inicial         19 - Hora<br>Final         *20 -<br>Tabela         *21 - Código do<br>Procedimento         22 - Descrição         *23 -<br>Qtde.         24 - Via de Acesso         25 - Técnica.         26 - Fator<br>Red./Acresc.         *27 - Valor<br>Unitário (R\$)         28 - Valor<br>Total (R\$)         +           1         dd/m/.essa         © ::         © ::         © :         •         •         •         •         •         •         •         •         •         •         •         •         •         •         •         •         •         •         •         •         •         •         •         •         •         •         •         •         •         •         •         •         •         •         •         •         •         •         •         •         •         •         •         •         •         •         •         •         •         •         •         •         •         •         •         •         •         •         •         •         •         •         •         •         •         •         •         •         •         •         •         •         •         •         • |
| Identificação do(s) Profissional(is) Executante(s)                                                                                                    |
| *29 - Seq.Ref *30 - Grau Part. *31 - Código na Operadora/CPF *32 - Nome do Profissional *33 - Conselho Profissional *34 - Número no Conselho *35 - UF 36 - Código CBO +                                                                                                    |
| 37 - Observação/Justificativa                                                                                                    |
|                                                                                                    |
| Total (R\$) / Data Emissão                                                                                                    |
| 38 - Valor total dos honorários (R\$)     *39 - Data de emissão     Salvar Guia       0     dd / mn / 2023     D                                                                                                    |

**Obs:** Somente os campos marcados "\*" são de preenchimento obrigatório.

# 4. Digitação

**4.1.** Selecione a opção "**Novo lote**" (Será necessário selecionar essa opção somente na primeira guia de cada processo).

| *Selecione o Lote: |                  |                       |
|--------------------|------------------|-----------------------|
| Novo Lote 🗸        | 1 - Registro ANS | 2 - Nº Guia Prestador |
|                    | 417548           |                       |

• O campo **1** será preenchido automaticamente e o campo **2** será preenchido pela FioSaúde.

4.2. Nesta parte serão inseridos os dados da guia.

| Dados da Guia                                |                                   |            |                                         |                                                                |  |  |  |  |  |  |  |
|----------------------------------------------|-----------------------------------|------------|-----------------------------------------|----------------------------------------------------------------|--|--|--|--|--|--|--|
| 3 - Número Guia de Solicitação de Internação | Data da Autorização<br>DD/MM/AAAA | *4 - Senha | Data de Validade da Senha<br>DD/MM/AAAA | *5 - Número da Guia Atribuído pela Operadora<br>Consultar Guia |  |  |  |  |  |  |  |

MANUAL DE UTILIZAÇÃO

**Obs:** Somente os campos **4** e **5** são de preenchimento obrigatório. Os campos <u>DATA DE AUTORIZAÇÃO</u> e a <u>DATA DE VALIDADE DA SENHA</u> serão preenchidos automaticamente, após a confirmação da senha no campo **4** 

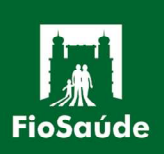

- O campo **3** deverá ser preenchido com a mesma numeração de guia da solicitação de internação.

- O campo **5** deverá ser preenchido com o mesmo número que consta na guia física. Após digitar a numeração será necessário consultar se a mesma já foi utilizada anteriormente, clicando em "**Consultar Guia**". Após a mensagem Você está criando uma nova guia!, prossiga com a digitação.

4.3. Nesta parte serão inseridas as informações do beneficiário.

|                                      |                                    | Dados do Beneficiário      |                          |                                   |  |  |  |  |  |  |  |
|--------------------------------------|------------------------------------|----------------------------|--------------------------|-----------------------------------|--|--|--|--|--|--|--|
| *6 - Número da Carteira<br>Verificar | Validade da Carteira<br>DD/MM/AAAA | 7 / 41 - Nome Beneficiário | Cartão Nacional de Saúde | *8 - Atendimento a RN<br>(S ou N) |  |  |  |  |  |  |  |

**Obs:** Somente os campos **6** e **8** são de preenchimento obrigatório

**Atenção**: Os Campos: 6, VALIDADE DA CARTEIRA, 7/41 e CARTÃO NACIONAL serão preenchidos automaticamente após a confirmação da senha no campo 4. <u>Verifique se as informações preenchidas estão de acordo com as informações da guia física</u>.

O Campo **8** deverá ser preenchido com "S" caso o atendimento seja para recém-nato de um beneficiário ativo no plano. (**Esse tipo de atendimento somente pode ocorrer nos 30 dias de vida do RN. Após esse período, o mesmo deve ser incluído no plano para ser atendido pelo mesmo**). Deverá ser preenchido com "N" caso o atendimento seja para o próprio beneficiário.

**4.4.** Nessa parte serão inseridas as informações do prestador onde foi realizado o procedimento.

|                                       | Dados                          | do Contratado (onde foi executado o procedimento) |
|---------------------------------------|--------------------------------|---------------------------------------------------|
| *9 - Código na Operadora<br>Verificar | *10 - Nome do Hospital / Local | 11 - Código CNES                                  |

**Obs:** Somente os campos **9** e **10** são de preenchimento obrigatórios.

- Atenção: Caso as informações dos campos 9, 10 e 11 constem na senha digitada no campo 4, esses campos serão preenchidos automaticamente após a digitação da senha.
 Caso contrário, os campos 9 e 10 deverão ser preenchidos manualmente. <u>Verifique se as informações preenchidas estão de acordo com as informações da guia física</u>.

- O Campo **9** é para informar o CNPJ do local onde foi realizado o procedimento. Após Clicar em Verificar, os campos **10** e **11** poderão ser preenchidos automaticamente, caso contrário, preencha o campo **10** o nome do local onde foi realizado o procedimento.

**4.5.** Nessa parte serão inseridas as informações do prestador executante do procedimento, o mesmo credenciado junto à FioSaúde.

|                                        |                    |                    | Dados do Contratado Executante |
|----------------------------------------|--------------------|--------------------|--------------------------------|
| *12 - Código na Operadora<br>Verificar | 13 - Nome do Contr | atado              | 14 - Código CNES               |
|                                        | FioSgúde           | MANUAL<br>UTILIZAÇ | - DE<br>CÃO                    |

Obs: Somente o campo 12 é obrigatório.

**Atenção**: Os campos **12**, **13** e **14** serão preenchidos automaticamente com as informações cadastradas junto à FioSaúde. Caso contrário, o campo **12** deverá obrigatoriamente ser preenchido. <u>Verifique se as informações preenchidas estão de acordo com as informações da guia física correção</u>.

- O Campo **12** é para informar o CNPJ ou CPF de quem realizou o procedimento, o mesmo credenciado junto à FioSaúde. Após clicar em Verificar, os campos **13** e **14** poderão ser preenchidos automaticamente.

**4.6.** Nessa parte será informado o período da senha, com a data inicial e final da internação.

|                                    |                                        | Dados da Internação |
|------------------------------------|----------------------------------------|---------------------|
| 15 - Data do Inicio do Faturamento | <b>16 - Data do Fim do Faturamento</b> |                     |

Obs: Campos com a digitação opcional.

**Atenção:** Caso as informações dos campos **15** e **16** constem na senha digitada no campo 4, esses campos serão preenchidos automaticamente após a confirmação da senha. Caso contrário, os campos **9** e **10** poderão ser preenchidos manualmente com a data da internação e com a data alta do beneficiário. (Caso o mesmo ainda permaneça internado, poderá ser informada a data da digitação da guia no campo 16). <u>Verifique se as</u> <u>informações preenchidas estão de acordo com as informações da guia física</u>.

4.7. Nessa parte serão inseridas as informações do procedimento executado.

|               | Dados da Execução / Procedimentos e Exames Realizados |                      |                    |                 |                                 |                |                |                    |               |                            |                                     |                                 |   |  |
|---------------|-------------------------------------------------------|----------------------|--------------------|-----------------|---------------------------------|----------------|----------------|--------------------|---------------|----------------------------|-------------------------------------|---------------------------------|---|--|
| N° -<br>Seq.R | ef *17 - Data                                         | 18 - Hora<br>Inicial | 19 - Hora<br>Final | *20 -<br>Tabela | *21 - Código do<br>Procedimento | 22 - Descrição | *23 -<br>Qtde. | 24 - Via de Acesso | 25 - Técnica. | 26 - Fator<br>Red./Acresc. | *27 -<br>Valor<br>Unitário<br>(R\$) | 28 -<br>Valor<br>Total<br>(R\$) | + |  |
| 1             | dd/mm/aaaa 🗖                                          | 00:00                | 00:00              |                 |                                 |                |                | - •                | - •           | 1,0                        |                                     |                                 | Û |  |

# Obs: Somente os campos 17, 20, 21, 23 e 27 são de preenchimento obrigatório. Os campos 22 e 28 serão preenchidos automaticamente após o preenchimento dos campos 21 e 27, respectivamente.

- O Campo 17 deverá ser preenchido com a data de realização do procedimento.

- O Campo **20** deverá ser preenchido com o número da tabela utilizada para a cobrança. (Sugerimos o preenchimento com o código **22** – PROCEDIMENTOS E EVENTOS EM SAÚDE).

O Campo 21 deverá ser preenchido com o código TUSS do procedimento realizado.
Após o preenchimento desse campo, o campo 22 será preenchido automaticamente.
O Campo 23 deverá ser preenchido com a quantidade realizada do procedimento informado no campo 21.

- No Campo **27** deverá ser informado o valor unitário do procedimento. Após o preenchimento desse campo, o campo **28** será preenchido automaticamente.

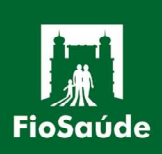

MANUAL DE UTILIZAÇÃO Atenção: Se a cobrança envolver múltiplos participantes, será necessário adicionar uma linha para cada grau de participação, clicando no ícone +. Repita as informações, ajustando o valor cobrado de acordo com as regras estabelecidas na tabela acordada e indique o grau de participação de cada linha, utilizando o número SEQ. REF. como referência. Para cada linha de evento digitado será exigido uma linha de profissional executante.

**4.8.** Nessa parte serão inseridas as informações do profissional executante.

| Identificação do(s) Profissional(is) Executante(s) |                  |                               |                            |                             |                          |          |                 |   |  |  |  |  |  |
|----------------------------------------------------|------------------|-------------------------------|----------------------------|-----------------------------|--------------------------|----------|-----------------|---|--|--|--|--|--|
| *29 - Seq.Ref                                      | *30 - Grau Part. | *31 - Código na Operadora/CPF | *32 - Nome do Profissional | *33 - Conselho Profissional | *34 - Número no Conselho | *35 - UF | 36 - Código CBO | + |  |  |  |  |  |
|                                                    |                  |                               |                            | [- v]                       |                          |          | - <b>v</b>      | Û |  |  |  |  |  |

Obs: Somente os campos 29, 30, 31, 32, 33, 34 e 35 são de preenchimento obrigatório.

- O campo **30** deverá ser preenchido com o grau de participação do executante, conforme tabela em anexo.

- O campo **31** deverá ser preenchido com o CPF do profissional que realizou o procedimento.

- O campo **32** deverá ser preenchido com o nome do profissional que realizou o procedimento.

- O campo **33** deverá ser selecionado o conselho do profissional que realizou o procedimento.

- O campo **34** deverá ser preenchido com o número do registro junto ao conselho do profissional que realizou o procedimento.

- O campo **35** deverá ser preenchido com o estado do conselho regional em que o profissional está registrado.

- No campo **36** deverá ser selecionada a especialidade do profissional que realizou o procedimento, conforme tabela em anexo.

- O campo **29** (Seq. Ref.) deve ser preenchido com o mesmo número do campo "**N°** - **Seq. Ref**." do procedimento. Ou seja, esse campo refere-se à linha em que foi digitado o procedimento. Conforme exemplo a seguir:

|                 |                                                                                                    |                      |                    |                           |                                 | Dados da Execução / Proced | imentos e        | Exam           | es Realizado           | 5            |               |     |                            |                                     |                                 |   |
|-----------------|----------------------------------------------------------------------------------------------------|----------------------|--------------------|---------------------------|---------------------------------|----------------------------|------------------|----------------|------------------------|--------------|---------------|-----|----------------------------|-------------------------------------|---------------------------------|---|
| N° -<br>Seq.Ref | *17 - Data                                                                                                    | 18 - Hora<br>Inicial | 19 - Hora<br>Final | *20 -<br>Tabela           | *21 - Código do<br>Procedimento | 22 - Descrição             | ,                | *23 -<br>Qtde. | 24 - Via de            | Acesso       | 25 - Técnica. | •   | 26 - Fator<br>Red./Acresc. | *27 -<br>Valor<br>Unitário<br>(R\$) | 28 -<br>Valor<br>Total<br>(R\$) | + |
| 1               | 01/01/2023 🗖                                                                                                    | 15:02 O              | 19:35 O            | 22                        | 30206138                        | LARINGECTOMIA TOTAL        | 1                | 1 Única 🗸      |                        | Convencional | ~             | 1,0 | 100                        | 100,00                              | Û                               |   |
| 2               | 01/01/2023 🗖                                                                                                    | 15:02 O              | [19:35 O]          | 22                        | 30206138                        | LARINGECTOMIA TOTAL        | 1 Únic           |                | Única 🗸                |              | Convencional  | •   | 1,0                        | 30                                  | 30,00                           | Ū |
| 3               | 01/01/2023 🗖                                                                                                    | [15:02 (C)           | 19:35 O            | 22                        | 30206138                        | LARINGECTOMIA TOTAL        |                  |                | Única 🗸                |              | Convencional  | •   | 1,0                        | 20                                  | 20,00                           | Û |
|                 |                                                                                                    |                      |                    |                           |                                 | Identificação do(s) Profi  | ssional(is       | 5) Exec        | utante(s)              |              |               |     |                            |                                     |                                 |   |
|                 | *29 - Seq.Ref *30 - Grau Part, *31 - Código na Operadora/CPF *32 - Nome do Profissional *33 - Conselho Profissional *34 - Núr |                      |                    |                           | *34 - Nún                       | ero no Conselho            | *35 -            | UF 36 - Có     | digo CBO               | +            |               |     |                            |                                     |                                 |   |
|                 | 1                                                                                                    | 00                   | 0                  | 00000000                  | 000                             | NOME DO CIRURGIÃO          | CRM - CONSELHO 🗸 |                | CRM - CONSELHO V 00000 |              |               | RJ  | 225275 - N                 | IEDICO O 🗸                          | Û                               |   |
|                 | 2                                                                                                    | 01                   | 1                  | 1 <mark>111</mark> 111111 | 111                             | NOME DO PRIMEIRO AUXILIAR  | CRM - CONSELHO V |                | CRM - CONSELHO V 11111 |              |               | RJ  | 225275 - N                 | IEDICO O 🗸                          | Û                               |   |
|                 | 3                                                                                                    | 02                   | 2                  | 222222222                 | 222                             | NOME DO SEGUNDO AUXILIAR   | CRM              | - CON          | SELHO 🖌                | 22222        |               | RJ  | 225275 - N                 | IEDICO O 🗸                          | Û                               |   |

Neste exemplo, no <u>N° - Seq. Ref</u> "**1**" foi digitado o valor do cirurgião. Então, no campo **48** será informado o número "**1**" e os demais campos serão preenchidos com as informações do cirurgião.

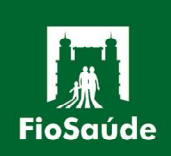

Já no <u>N° - Seq. Ref</u> "**2**" foi digitado o valor no primeiro auxiliar, então no campo **48** será informado o número "**2**" e os demais campos serão preenchidos com as informações do primeiro auxiliar.

Atenção: As linhas permitem a edição das informações inseridas e podem ser excluídas clicando no ícone 💼 .

Atenção: Para cada linha de evento digitado será exigido uma linha de profissional executante. Se a cobrança envolver múltiplos códigos, mas for referente a um único profissional, será necessária uma linha para cada código, porém será necessário o preenchimento do executante apenas uma vez, para as linhas subsequentes, as informações poderão ser replicadas clicando no ícone 1; , seguindo o número de sequência de referência dos códigos acima (N° - Seq. Ref).

**4.9.** Preenchimento final.

|                                       | 37 - Observação/Justificativa       |             |
|---------------------------------------|-------------------------------------|-------------|
|                                       |                                     |             |
|                                       | Total (R\$) / Data Emissão          |             |
| 38 - Valor total dos honorários (R\$) | *39 - Data de emissão<br>01/06/2023 | Salvar Guia |

**Obs:** Somente o campo **39** é de preenchimento obrigatório. O campo **38** será preenchido automaticamente com a soma dos valores informados no campo **28**.

O campo 39 deverá ser preenchido com a data da emissão da guia.
 Atenção: <u>A data da emissão da guia não poderá ser inferior a seis meses</u>.

4.10. Salvar e finalizar a digitação.

- Após o preenchimento de todos os campos obrigatórios será necessário salvar a guia, clicando em salvar Guia

**Atenção**: Nesse momento, será verificado se todos os itens obrigatórios foram preenchidos. Caso alguma informação esteja faltando, aparecerá uma mensagem sinalizando a falta de preenchimento e os campos ficarão em vermelho, para destacar o que necessita de preenchimento ou correção. Se a digitação estiver correta, aparecerá a mensagem **Guia foi salva com sucesso!**, na parte superior, confirmando a finalização da digitação dessa guia.

**4.11.** Consultar lote e gerar o protocolo.

- Após a digitação de todas as guias, será necessário finalizar o lote e gerar o protocolo - o mesmo que será enviado junto das guias físicas para a FioSaúde.

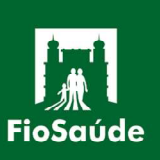

1º Clique na opção "Consultar Lote"

| Inicial | Elegibilidade | Recebimento | Calendário de Entrega/Envio | Consultar/Enviar arquivo | Contato | Digitação | Consultar Lote | Autorização de Encaminhamento | Solicitação Encaminhamento LGPD |
|---------|---------------|-------------|-----------------------------|--------------------------|---------|-----------|----------------|-------------------------------|---------------------------------|
|         |               |             |                             |                          |         |           |                |                               |                                 |

2º Selecione o número do lote gerado automaticamente na digitação.

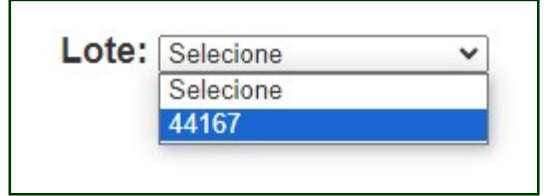

3º Certifique-se que o valor total da guia está de acordo com o valor da guia física.

- Caso não esteja, é possível editar a guia e corrigir os valores clicando em "Editar Guia"

|      |                | Lote: 44167 | ~]           |                 |               |
|------|----------------|-------------|--------------|-----------------|---------------|
| Guia | Guia Prestador | Nº Carteira | Data Emissão | Valor Protocolo |               |
|      |                |             | 11/08/2023   | R\$0,00         | Editar Guia   |
|      |                |             | 11/08/2023   | R\$0,00         | Editar Guia   |
|      |                |             | 11/08/2023   | R\$0,00         | Editar Guia 🕚 |
| 1    |                | Gerar P     | Protocolo    |                 |               |

- Ou excluí-las, clicando no ícone vermelho e depois em "ok".

| ioSaúde | TISS          |             |                             |                | tiss.fiosaude.org<br>Tem certeza que p | .br diz<br>ossui excluir esta ș | guia ?       |           |             |            |                                |
|---------|---------------|-------------|-----------------------------|----------------|----------------------------------------|---------------------------------|--------------|-----------|-------------|------------|--------------------------------|
| Inicial | Elegibilidade | Recebimento | Calendário de Entrega/Envio | Consultar/Envi |                                        |                                 | ОК           | Cancelar  | Encaminhame | ento S     | olicitação Encaminhamento LGPD |
|         |               |             |                             |                |                                        |                                 |              |           | _           |            |                                |
|         |               |             |                             |                | L                                      | ote: 44167                      | ~            |           |             |            |                                |
|         |               |             | Guia                        | Gui            | a Prestador                            | Nº Carteira                     | Data Emissão | Valor Pre | otocolo     |            |                                |
|         |               |             |                             |                |                                        |                                 | 11/08/2023   | R\$0,00   | Ed          | litar Guia | 0                              |
|         |               |             |                             |                |                                        |                                 | 11/08/2023   | R\$0,00   | Ed          | litar Guia | 0                              |
|         |               |             |                             |                |                                        |                                 | 11/08/2023   | R\$0,00   | Ed          | litar Guia | 0                              |
|         |               |             | 1                           |                |                                        |                                 |              |           |             |            |                                |
|         |               |             |                             |                |                                        |                                 |              |           |             |            |                                |
|         |               |             |                             |                |                                        |                                 |              |           |             |            |                                |
|         |               |             |                             |                |                                        | Gerar P                         | rotocolo     |           |             |            |                                |
|         |               |             |                             |                |                                        |                                 |              |           |             |            |                                |

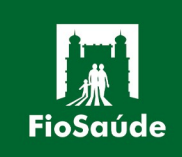

MANUAL DE UTILIZAÇÃO 4° Após certificar-se que os valores digitados estão corretos, clique em **GERAR PROTOCOLO** e depois em **PROTOCOLO DE RECEBIMENTO** para abrir o protocolo de recebimento, que deverá obrigatória ser enviado junto das guias físicas, substituindo o protocolo de processo manual, que era enviado anteriormente.

#### [Imprimir]

### Protocolo de Recebimento

| Dados da Operadora     |                               |                                         |        |
|------------------------|-------------------------------|-----------------------------------------|--------|
| Registro ANS<br>417548 | Nome da operadora<br>FIOSAUDE | CNPJ da operadora<br>03.033.006/0001-53 |        |
| Dados do prestador     |                               |                                         |        |
| Código operadora       | Nome                          | Código CNES                             |        |
| Dados do lote          |                               | 28                                      |        |
| Data de envio do lote  | Número do lote<br>44167       | Valor do protocolo<br>R\$ 100,00        |        |
|                        |                               | L.                                      | 02.10- |

2ª Via Prestador

## Protocolo de Recebimento

| Dados da Operadora                                                                                                    |                                                      |                                         |                                  |
|----------------------------------------------------------------------------------------------------|------------------------------------------------------|-----------------------------------------|----------------------------------|
| Registro ANS<br>417548                                                                                                    | Nome da operadora<br>FIOSAUDE                        | CNPJ da operadora<br>03.033.006/0001-53 |                                  |
| Dados do prestador                                                                                                    |                                                      |                                         | 10<br>10                         |
| Código operadora                                                                                                    | Nome                                                 |                                         | Código CNES                      |
| Dados do lote                                                                                                    |                                                      |                                         |                                  |
| Data de envio do lote                                                                                                    | Número do lote Número do protocolo<br>44167 91106304 |                                         | Valor do protocolo<br>R\$ 100,00 |
| a de la companya de la companya de la |                                                      |                                         | 1ª Via P                         |

# Obs: <u>Essa imagem é um exemplo e não deve ser copiada, cada lote digitado gera</u> <u>um número de protocolo próprio</u>.

**Obs:** A digitação da guia de honorário é obrigatória para os prestadores que não possuem programas que gerem arquivos XML, E <u>NÃO</u> substituem o envio das guias físicas, que ainda devem ser enviadas para FioSaúde.

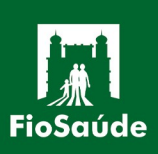

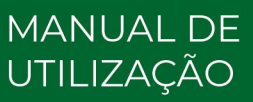